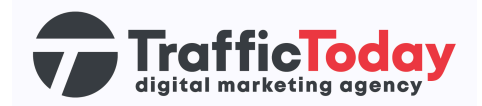

# **Google Ads**

### Nieuw account

Google Ads is een platform waar je de betaalde advertenties van Google beheert. Hier kan je campagnes aanmaken, aanpassen & optimaliseren. Door de koppeling met ons MCC (Multi Client Center) kunnen wij vanuit één account meerdere client accounts managen.

## Stappenplan:

#### Google Ads account aanmaken

- 1. Ga naar de URL: <u>https://ads.google.com/</u>
- 2. Druk op de knop "Nu Starten" rechtsbovenin het scherm

#### Nu starten

- 3. Doorloop alle stappen voor het instellen van het account
- 4. Je hoeft hier nog geen campagnes aan te maken.
- 5. Stel je betalingsgegevens in. Er wordt in de komende dagen een bepaald bedrag onder de € 1.- naar je overgemaakt. Dit bedrag dient als controle ingevuld te worden.
- 6. De betalingsinstellingen zijn gevuld.

#### **Google Ads Account koppelen**

- 7. Log in tot je Google Ads account
- 8. Wanneer je ingelogd bent zie je rechtsboven een tiencijferige code zoals het voorbeeld hieronder.
- 9. Geef de tiencijferige code door aan de PM'er van je account.

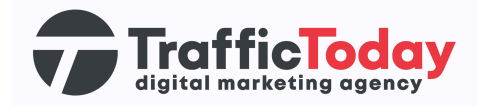

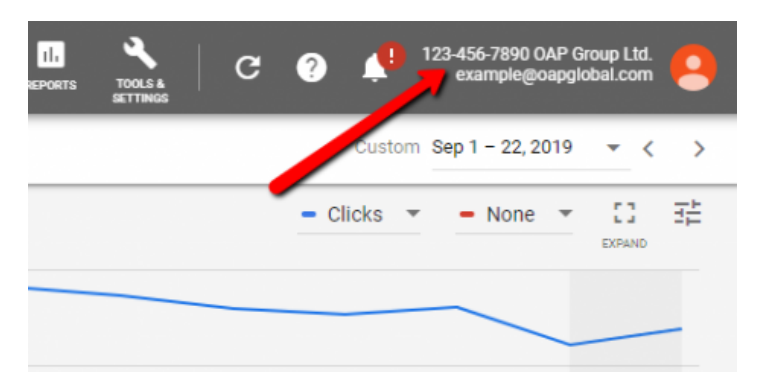

- 10. Je krijgt een uitnodiging van Traffic Today voor het koppelen van de accounts.
  - a. Dit kan je accepteren via de mail. Het e-mailadres dat je hebt ingesteld
  - b. Dit kan je accepteren via een melding die je hebt binnengekregen in het account. Deze vind je bij het onderstaande icoontje.

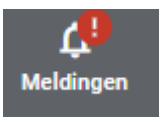

11. Accepteer de uitnodiging en de accounts zijn gekoppeld.